# LS Industrial Systems

# XGK / XBM / XBC Series

# **Ethernet/IP Explicit Messaging Driver**

지원 버전 TOP Design Studio V1.4.11.43 이상

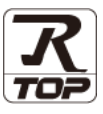

## CONTENTS

Touch Operation Panel을 사용해주시는 고객님께 감사 드립니다.

## **1.** 시스템 구성

### 2 페이지

접속에 필요한 기기, 각 기기의 설정, 케이블, 구성 가능한 시스 템에 대해 설명합니다.

- 2. 외부 장치 선택 TOP 모델과 외부 장치를 선택합니다.
- 4 페이지

3 페이지

TOP의 통신 설정 방법에 대해서 설명합니다.

- **4.** 외부 장치 설정
- 9 페이지

외부 장치의 통신 설정 방법에 대해서 설명합니다.

### 5. 지원 어드레스

3. TOP 통신 설정

### 10 페이지

본 절을 참조하여 외부 장치와 통신 가능한 어드레스를 확인하 십시오.

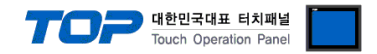

# 1. 시스템 구성

TOP와 "LS Industrial Systems Co., Ltd – XGK / XBM / XBC Series Ethernet/IP "의 시스템 구성은 아래와 같습니다.

| 시리즈 | CPU                                                                                              | Link I/F | 통신 방식             | 시스템 설정                             | 케이블                 |
|-----|--------------------------------------------------------------------------------------------------|----------|-------------------|------------------------------------|---------------------|
| XGK | XGK-CPUH<br>XGK-CPUA<br>XGK-CPUS<br>XGK-CPUU<br>XGK-CPUUN<br>XGK-CPUUN<br>XGK-CPUHN<br>XGK-CPUUN | XGL-EIPT | Ethernet<br>(TCP) | <u>3. TOP 통신 설정</u><br>4. 외부 장치 설정 | 트위스트 페어 케이블<br>*주1) |
| XGB | XBM-DD16S<br>XBM-D32S<br>XBC-D32H<br>XBC-D64H<br>XBM-DN32H2<br>XBM-DN32HP                        | XBL-EIPT | Ethernet<br>(TCP) |                                    |                     |

\*주1) 트위스트 페어 케이블

- STP(실드 트위스트 페어 케이블) 혹은 UTP(비실드 트위스트 페어 케이블) 카테고리 3,4,5 를 의미합니다.

- 네트워크 구성에 따라 허브, 트랜시버 등의 구성기기에 접속 가능하며 이 경우 다이렉트 케이블을 사용 하십시오.

■ 연결 가능 구성

•1:1 연결(TOP 1 대와 외부 장치 1 대) 연결

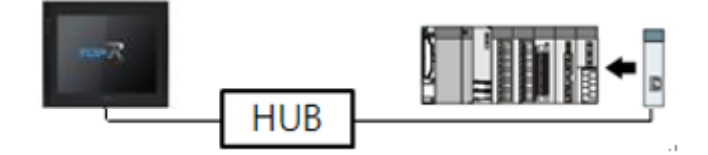

•1:N 연결(TOP1 대와 외부 장치 여러 대) 연결

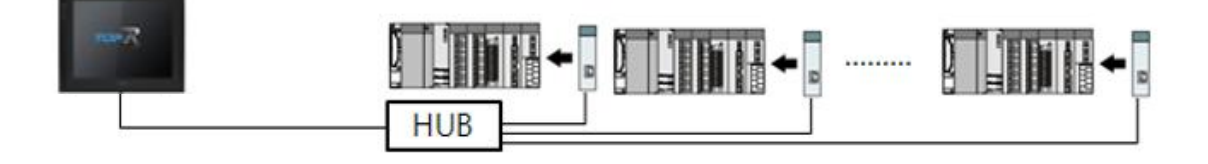

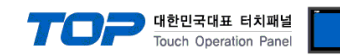

# 2. 외부 장치 선택

■ TOP 모델 및 포트 선택 후 외부 장치를 선택합니다.

| DIC 서택 [Ft                                                                                                    | hornot]                                                                                                    |                                                                                   |                                                                                                    |                                       |         |
|----------------------------------------------------------------------------------------------------|----------------------------------------------------------------------------------------------------|-----------------------------------------------------------------------------------|----------------------------------------------------------------------------------------------------|---------------------------------------|---------|
| 필터: [전체]                                                                                                    | inemetj                                                                                                    |                                                                                   | ~                                                                                                    | 건생 •                                  |         |
|                                                                                                    |                                                                                                    |                                                                                   |                                                                                                    | · · · · · · · · · · · · · · · · · · · | 명 ()제조사 |
| 제조사                                                                                                    |                                                                                                    | 모델명                                                                               |                                                                                                    |                                       |         |
| M2I Corporation                                                                                                    |                                                                                                    | ^ 🜮 I                                                                             | XGI/XGR/XEC Series                                                                                                    |                                       |         |
| MITSUBISHI Electric Cor                                                                                                    | poration                                                                                                    | 80                                                                                | XGK/XBM/XBC Series                                                                                                    |                                       |         |
| OMRON Industrial Autor                                                                                                    | nation                                                                                                    | 8                                                                                 | GLOFA-GM Series                                                                                                    |                                       |         |
| LS Industrial Systems                                                                                                    |                                                                                                    |                                                                                   | MASTER # (805/1205/20                                                                                                    | 05/3005/10005) Seri                   | ec      |
| MODBUS Organization                                                                                                    |                                                                                                    |                                                                                   | PROTER R(000/1200/20                                                                                                    | 007000071000070211                    |         |
| SIEMENS AG.                                                                                                    |                                                                                                    |                                                                                   |                                                                                                    |                                       |         |
| Rockwell Automation                                                                                                    |                                                                                                    |                                                                                   |                                                                                                    |                                       |         |
| GE Fanuc Automation                                                                                                    |                                                                                                    |                                                                                   |                                                                                                    |                                       |         |
| PANASONIC Electric Wo                                                                                                    | rks                                                                                                    |                                                                                   |                                                                                                    |                                       |         |
| YASKAWA Electric Corpo                                                                                                    | oration                                                                                                    |                                                                                   |                                                                                                    |                                       |         |
| YOKOGAWA Electric Cor                                                                                                    | poration                                                                                                    |                                                                                   |                                                                                                    |                                       |         |
| Schneider Electric Indus                                                                                                    | tries                                                                                                    |                                                                                   |                                                                                                    |                                       |         |
| KDT Systems                                                                                                    |                                                                                                    |                                                                                   |                                                                                                    |                                       |         |
| PS Automation                                                                                                    |                                                                                                    | ~                                                                                 |                                                                                                    |                                       |         |
|                                                                                                    |                                                                                                    |                                                                                   |                                                                                                    |                                       |         |
| 바이스 선택                                                                                                    |                                                                                                    |                                                                                   |                                                                                                    |                                       |         |
| 니바이스 선택<br>PLC 설정[ XGK/XBM                                                                                                    | I/XBC Serie                                                                                                    | 25 ]                                                                              |                                                                                                    |                                       |         |
| 니바이스 선택<br>PLC 설정[ XGK/XBM<br>별칭 :<br>인터페이스 :                                                                                                    | I/XBC Serie                                                                                                    | 25 ]                                                                              | 바윈드 IP : Auto                                                                                                    | v                                     |         |
| 니바이스 선택<br>PLC 설정[XGK/XBM<br>별칭 :<br>인터페이스 :<br>프로토콜 :                                                                                                    | I/XBC Serie<br>PLC1<br>Ethernet<br>Ethernet/IPI                                                                                                    | es]                                                                               | 바인드 IP : Auto<br>sai ~                                                                                                    | ×                                     |         |
| 니바이스 선택<br>PLC 설정[XGK/XBM<br>별칭 :<br>인터페이스 :<br>프로토콜 :<br>문자열 저장 모드 :                                                                                                    | I/XBC Serie<br>PLC1<br>Ethernet<br>Ethernet/IP<br>First LH HL                                                                                                    | es]<br>Explicit Mes                                                               | 바인드 IP : Auto<br>Sei ~                                                                                                    | v                                     |         |
| 니바이스 선택<br>PLC 설정[ XGK/XBM<br>별정 :<br>인터페이스 :<br>프로토콜 :<br>문자열 저장 모드 :<br>□ 이중화 사용                                                                                                    | I/XBC Serie<br>PLC1<br>Ethernet<br>Ethernet/IP<br>First LH HL                                                                                                    | es ]<br>Explicit Mes                                                              | 바인드 IP : Auto<br>Sea ~<br>1경                                                                                                    | ×                                     |         |
| 니바이스 선택<br>PLC 설정[XGK/XBM<br>별정 :<br>인터페이스 :<br>프로토콜 :<br>문자열 저장 모드 :<br>이중화 사용<br>연산 조건 : ▲                                                                                                    | I/XBC Serie<br>PLC1<br>Ethernet<br>Ethernet/IP<br>First LH HL                                                                                                    | Explicit Mes                                                                      | 바인드 IP : Auto<br>sai ~<br>(경                                                                                                    | Y                                     |         |
| 바이스 선택<br>PLC 설정[ XGK/XBM<br>별정 :<br>인터페이스 :<br>로포토콜 :<br>문자열 저장모드 :<br>○ 이중확 사용<br>연산 조건 : ▲<br>변경 조건 : ■                                                                                                    | I/XBC Serie<br>PLC1<br>Ethernet<br>Ethernet/IP<br>First LH HL                                                                                                    | Explicit Mes                                                                      | 바인드 IP : Auto<br>Sai ><br>2 전                                                                                                    | <b>v</b>                              |         |
| 바이스 선택<br>PLC 설정[ XGK/XBM<br>별칭 :<br>인터페이스 :<br>프로토콜 :<br>문자열 저장모드 :<br>인산 조건 : ▲<br>변경 조건 : ▲                                                                                                    | I/XBC Seria<br>PLC1<br>Ethernet<br>Ethernet/IPI<br>First LH HL<br>타입아웃<br>조건                                                                                                    | Explicit Mes                                                                      | 바인드 IP : Auto<br>><br>38 ><br>2 3<br>• (杰)                                                                                            | ×                                     | 편집      |
| 바이스 선택<br>PLC 설정[ XGK/XBM<br>별장 :<br>인터페이스 :<br>로포토콜 :<br>문자열 저장 모드 :<br>○ 이중화 사용<br>연산 조건 : ▲<br>번경 조건 : ■                                                                                                    | ND ~ 전건                                                                                                    | Explicit Mes                                                                      | 바인드 IP : Auto<br>>><br>양경<br>(초)                                                                                                    | ×                                     | 편집<br>  |
| [바이스 선택<br>PLC 설정[XGK/XBM<br>별정 :<br>인터페이스 :<br>프로토콜 :<br>문자열 저장 모드 :<br>이중화 사용<br>연산 조건 : ▲<br>변경 조건 : ■<br>Primary Option<br>IP                                                                                         | I/XBC Serie<br>PLC1<br>Ethernet<br>First LH HL<br>타임아웃<br>조건                                                                                                    | Explicit Mes                                                                      | 나인드 IP : Auto<br>sai ∽<br>:경<br>(杰)<br>0 (호) 1 (호)                                                                                    | ×                                     | 편집      |
| 바이스 선택<br>PLC 설정[XGK/XBM<br>별정 :<br>인터페이스 :<br>프로토콜 :<br>문자열 저장 모드 :<br>인산 조건 : [4]<br>변경 조건 : [4]<br>변경 조건 : [4]<br>Primary Option<br>IP<br>Ethernet Protocol                                                            | I/XBC Serie<br>PLC1<br>Ethernet<br>Ethernet/IPI<br>First LH HL<br>타입아웃<br>조건<br>[192 ] ]<br>TCP                                                                                                    | 25 ]<br>Explicit Mes<br>5                                                         | 나인드 IP : Auto<br>sai ∨<br>33<br>• (초)<br>0 • 1 •                                                                                      |                                       | 편집      |
| 바이스 선택<br>PLC 설정[ XGK/XBM<br>별정 :<br>인터페이스 :<br>프로토콜 :<br>문자열 저장모드 :<br>인산 조건 : A<br>변경 조건 :<br>Primary Option<br>IP<br>Ethernet Protocol<br>Port                                                                         | I/XBC Serie<br>PLC1<br>Ethernet<br>Ethernet/IP<br>First LH HL<br>타임아웃<br>조건<br>I92 값                                                                                                    | 25 ]<br>Explicit Mes<br>5<br>5                                                    | 바인드 IP : Auto<br>sai ~<br>23<br>(조)                                                                                                   | ×                                     | 편집      |
| I바이스 선택<br>PLC 설정[XGK/XBM<br>별정 :<br>인터페이스 :<br>프로토콜 :<br>문자열 저장 모드 :<br>이주화 사용<br>인산 조건 : A<br>변경 조건 :<br>Primary Option<br>IP<br>Ethernet Protocol<br>Port<br>Timeout                                                   | I/XBC Serie<br>PLC1<br>Ethernet<br>Ethernet/IP<br>First LH HL<br>타입아웃<br>조건<br>ID2 ()<br>ITCP ()<br>14818 ()                                                                                                    | 25 ]                                                                              | 바인드 IP : Auto<br>Sel V<br>2 (초)<br>(조)                                                                                                |                                       | 편집      |
| I바이스 선택<br>PLC 설정[XGK/XBM<br>별정 :<br>인터페이스 :<br>프로토콜 :<br>문자열 저장모드 :<br>인산 조건 : A<br>변경 조건 : A<br>변경 조건 : A<br>Primary Option<br>IP<br>Ethernet Protocol<br>Port<br>Timeout<br>Send Wait                                  | I/XBC Serie<br>PLC1<br>Ethernet/IP<br>First LH HL<br>타암아웃<br>조건<br>192 (중)<br>TCP (<br>44818 (중)<br>1000 (중)                                                                                                    | Explicit Mes<br>5<br>168 💭                                                        | 나인드 IP : Auto<br>sa ∽<br>23<br>(조)                                                                                                    |                                       | 편집<br>  |
| I바이스 선택<br>PLC 설정[XGK/XBM<br>별정 :<br>인터페이스 :<br>프로토콜 :<br>문자열 저장모드 :<br>인산 조건 : A<br>변경 조건 : A<br>변경 조건 : A<br>Filler Protocol<br>Port<br>Timeout<br>Send Wait                                                            | I/XBC Serie<br>PLC1<br>Ethernet/IP<br>First LH HL<br>타암아웃<br>조건<br>192 (중)<br>TCP (<br>44818 (중)<br>1000 (중)                                                                                                    | Explicit Mes<br>5<br>168 💭                                                        | 나인드 IP : Auto<br>sa ✓<br>23<br>(초)<br>0 	 1 	 2                                                                                       |                                       | 편집<br>  |
| I바이스 선택<br>PLC 설정[XGK/XBM<br>별정 :<br>인터페이스 :<br>프로토콜<br>문자열 저장 모드 :<br>() 이중화 사용<br>연산 조건 : (A)<br>변경 조건 : (A)<br>변경 조건 : (A)<br>변경 조건 : (A)<br>Primary Option<br>IP<br>Ethernet Protocol<br>Port<br>Timeout<br>Send Wait | 1/XBC Serie<br>PLC1<br>Ethernet<br>First LH HL<br>타일아웃<br>초건<br>192 :<br>1000 :<br>0                                                                                                    | es]                                                                               | 나인드 IP : Auto<br>sai ✓<br>(초)<br>0                                                                                                    |                                       | 편집      |
| I바이스 선택<br>PLC 설정[XGK/XBM<br>별정 :<br>인터페이스 :<br>프로토콜 :<br>문자열 저장 모드 :<br>인산 조건 : [4]<br>변경 조건 : [4]<br>변경 조건 : [4]<br>Primary Option<br>IP<br>Ethernet Protocol<br>Port<br>Timeout<br>Send Wait                           | I/XBC Serie<br>PLC1<br>Ethernet<br>Ethernet/IP<br>First LH HL<br>타입아웃<br>조건<br>ICP \<br>44818 (<br>1000 (<br>0 (<br>0 (<br>0 (<br>0 (<br>0 (<br>0 (<br>0 ()))))                                                                                                    | es ]<br>Explicit Mes<br>5<br>168<br>168<br>168<br>168<br>168<br>168<br>168<br>168 | IP: Auto        Sai ∨       Sai ∨       (ﷺ)       (ﷺ)       (ﷺ)       (ﷺ)       (ﷺ)       (ﷺ)       (ﷺ)       (ﷺ)       (ﷺ)       (ﷺ) |                                       | 편집      |
| I바이스 선택<br>PLC 설정[XGK/XBM<br>별정 :<br>인터페이스 :<br>프로토콜 :<br>문자열 저장 모드 :<br>인산 조건 : A<br>변경 조건 : P<br>Primary Option<br>IP<br>Ethernet Protocol<br>Port<br>Timeout<br>Send Wait                                              | I/XBC Serie<br>PLC1<br>Ethernet<br>Ethernet/IP<br>First LH HL<br>타임아웃<br>조건<br>192 (1)<br>192 (1)<br>192 (1)<br>192 (1)<br>192 (1)<br>193 (1)<br>193 | Explicit Mess                                                                     |                                                                                                    |                                       | 편집      |

| 설정 사항 |     | 내 용                                                              |                                     |                                |  |  |
|-------|-----|------------------------------------------------------------------|-------------------------------------|--------------------------------|--|--|
| ТОР   | 모델  | TOP의 디스플레이와 프로세스를                                                | OP의 디스플레이와 프로세스를 확인하여 터치 모델을 선택합니다. |                                |  |  |
| 외부 장치 | 제조사 | TOP와 연결할 외부 장치의 제조사를 선택합니다.<br>"LS Industrial Systems"를 선택 하십시오. |                                     |                                |  |  |
|       | PLC | TOP와 연결할 외부 장치를 선택                                               | TOP와 연결할 외부 장치를 선택합니다.              |                                |  |  |
|       |     | 모델                                                               | 프로토콜                                |                                |  |  |
|       |     | XGK / XBM / XBC Series                                           | Ethernet                            | Ethernet/IP Explicit Messaging |  |  |

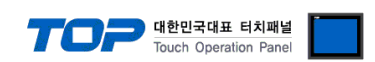

## 3. TOP 통신 설정

통신 설정은 TOP Design Studio 혹은 TOP 메인 메뉴에서 설정 가능합니다. 통신 설정은 외부 장치와 동일하게 설정해야 합니다.

#### 3.1 TOP Design Studio 에서 통신 설정

#### (1) 통신 인터페이스 설정

■ [ 프로젝트 > 프로젝트 속성 > TOP 설정 ] → [ 프로젝트 옵션 > "HMI 설정 사용" 체크 > 편집 > 이더넷 ] - TOP 통신 인터페이스를 TOP Design Studio에서 설정합니다.

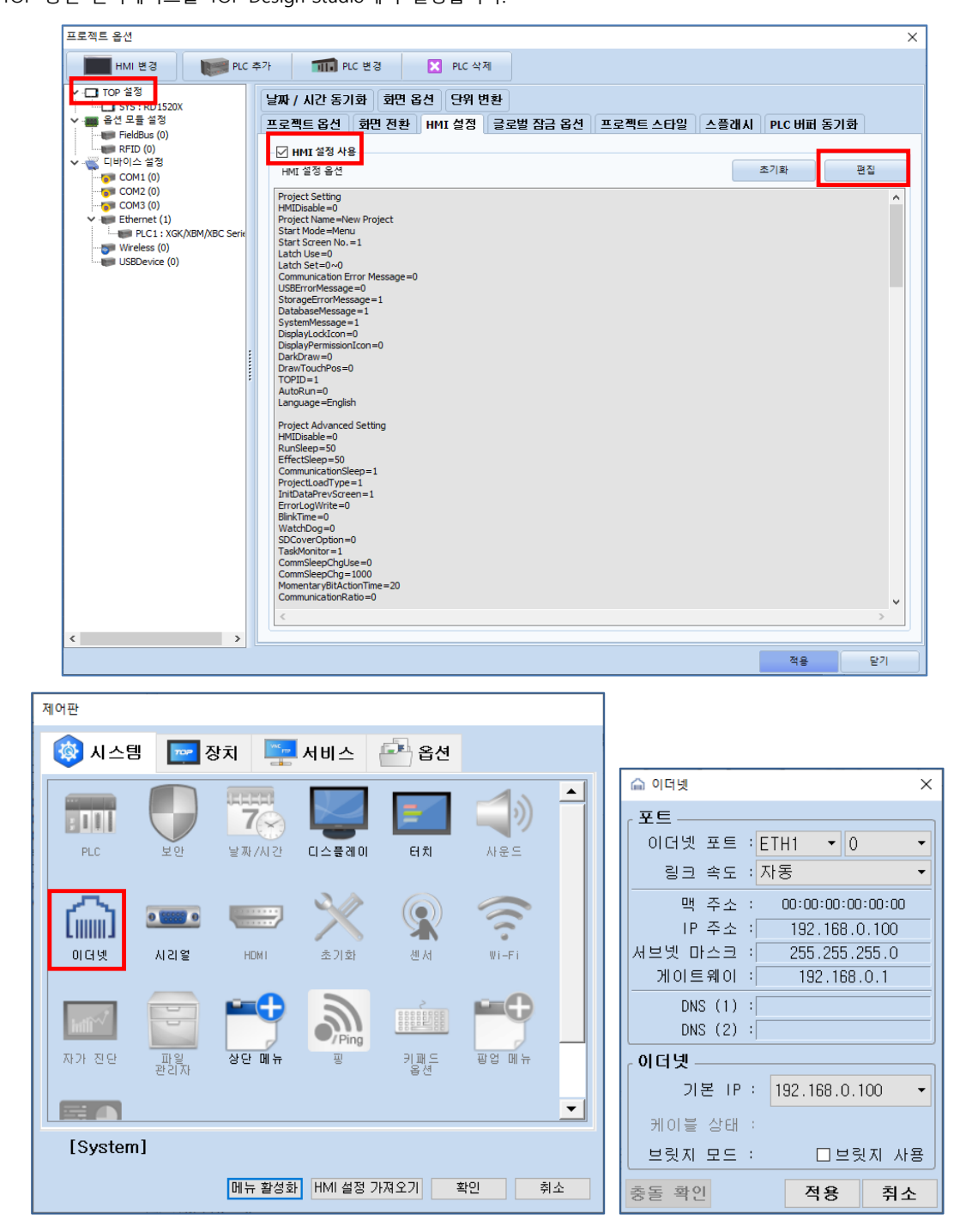

| 하 목                | ТОР           | 외부 장치         | 비고 |
|--------------------|---------------|---------------|----|
| IP Address *주1)주2) | 192.168.0.100 | 192.168.0.51  |    |
| 서브넷 마스크            | 255.255.255.0 | 255.255.255.0 |    |
| 게이트 웨이             | 192.168.0.1   | 192.168.0.1   |    |

\*주1) TOP와 외부 장치의 네트워크 주소 (IP 앞 세자리 <u>192.168.0</u>.0)는 일치해야 합니다.

\*주2) 동일 네트워크 상에서 중복된 IP 주소를 사용하지 마십시오.

※ 위의 설정 내용은 본 사에서 권장하는 예제입니다.

|                       | 7 | OP | 대한민국대표 터지패널<br>Touch Operation Panel |  |
|-----------------------|---|----|--------------------------------------|--|
| 설 명                   |   |    |                                      |  |
| TOP의 IP 주소를 설정합니다.    |   |    |                                      |  |
| 네트워크의 서브넷 마스크를 입력합니다. |   |    |                                      |  |

### (2) 통신 옵션 설정

**항 목** IP Address 서브넷 마스크

게이트 웨이

■ [ 프로젝트 > 프로젝트 속성 > PLC 설정 > ETHERNET > "PLC1 : XGK/XBM/XBC Series"]

네트워크의 게이트 웨이를 입력합니다.

- XGK / XBM / XBC Series Ethernet 통신 드라이버의 옵션을 TOP Design Studio에서 설정합니다.

| 프로젝트 옵션                                                                                                    |    | ×  |
|----------------------------------------------------------------------------------------------------|----|----|
| HMI 변경 PLC 추가 해내 PLC 변경 🔀 PLC 삭제                                                                                                    |    |    |
| Y → TOP 설정       PLC 설정[XGK/XBM/XBC Series]         Y → 8년 모를 설정       별칭: PLC1         바인드 IP: Auto ∨       인터페이스: Ethernet         Y → COM1(0)       프로토콜: Ethernet/IP Explicit Messar         Y → COM2(0)       문자열 저장 모드: First LH HL         U → COM3(0)       미승화 사용                                                                                                    |    |    |
| Image: Process (0)         HTU         Image: Process (0)         HTU         Image: Process (0)         HTU         Image: Process (0)         HTU         Image: Process (0)         HTU         Image: Process (0)         HTU         Image: Process (0)         HTU         Image: Process (0)         HTU         Image: Process (0)         HTU         Image: Process (0)         HTU         Image: Process (0)         Image: Process (0)         Image: Proc |    |    |
| Primary Option         IP       192 (a) 168 (c) 0 (c) 51 (c)         Ethernet Protocol       TCP (c)         Port       44818 (c)         Timeout       1000 (c) msec         Send Wait       0 (c) msec                                                                                                    |    |    |
|                                                                                                    | 적용 | 닫기 |

| 항 목               | 설 정                                         | 비고             |
|-------------------|---------------------------------------------|----------------|
| 인터페이스             | "Ethernet"을 선택합니다.                          | "2. 외부 장치      |
| 프로토콜              | "Ethernet/IP Explicit Messaging"을 선택합니다.    | <u> 선택" 참고</u> |
| IP                | 외부장치의 IP 주소를 입력 합니다.                        |                |
| Ethernet Protocol | TOP — 외부장치 간 이더넷 프로토콜을 선택합니다.               | *주1)           |
| Port              | 외부장치의 이더넷 포트 번호를 입력합니다.                     | *주1)           |
| TimeOut (ms)      | TOP가 외부장치로부터 응답을 기다리는 시간을 설정합니다.            |                |
| SendWait (ms)     | TOP가 외부장치로부터 응답 수신 후 다음 명령어 요청 전송 간에 대기 시간을 |                |
|                   | 설정합니다.                                      |                |
| СРИ Туре          | 외부장치의 CPU 타입을 선택합니다.                        |                |

#### \*주 1)

Ethernet Protocol TCP 고정, Port 44818 고정

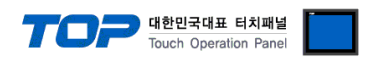

#### 3.2 TOP 에서 통신 설정

※ "3.1 TOP Design Studio 에서 통신 설정" 항목의 "HMI 설정 사용"을 체크 하지 않은 경우의 설정 방법입니다.

■ TOP 화면 상단을 터치하여 아래로 드래그 합니다. 팝업 창의 "EXIT"를 터치하여 메인 화면으로 이동합니다.

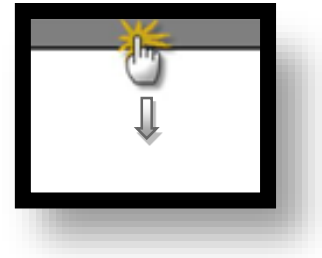

- (1) 통신 인터페이스 설정
  - [메인 화면 > 제어판 > 이더넷 ]

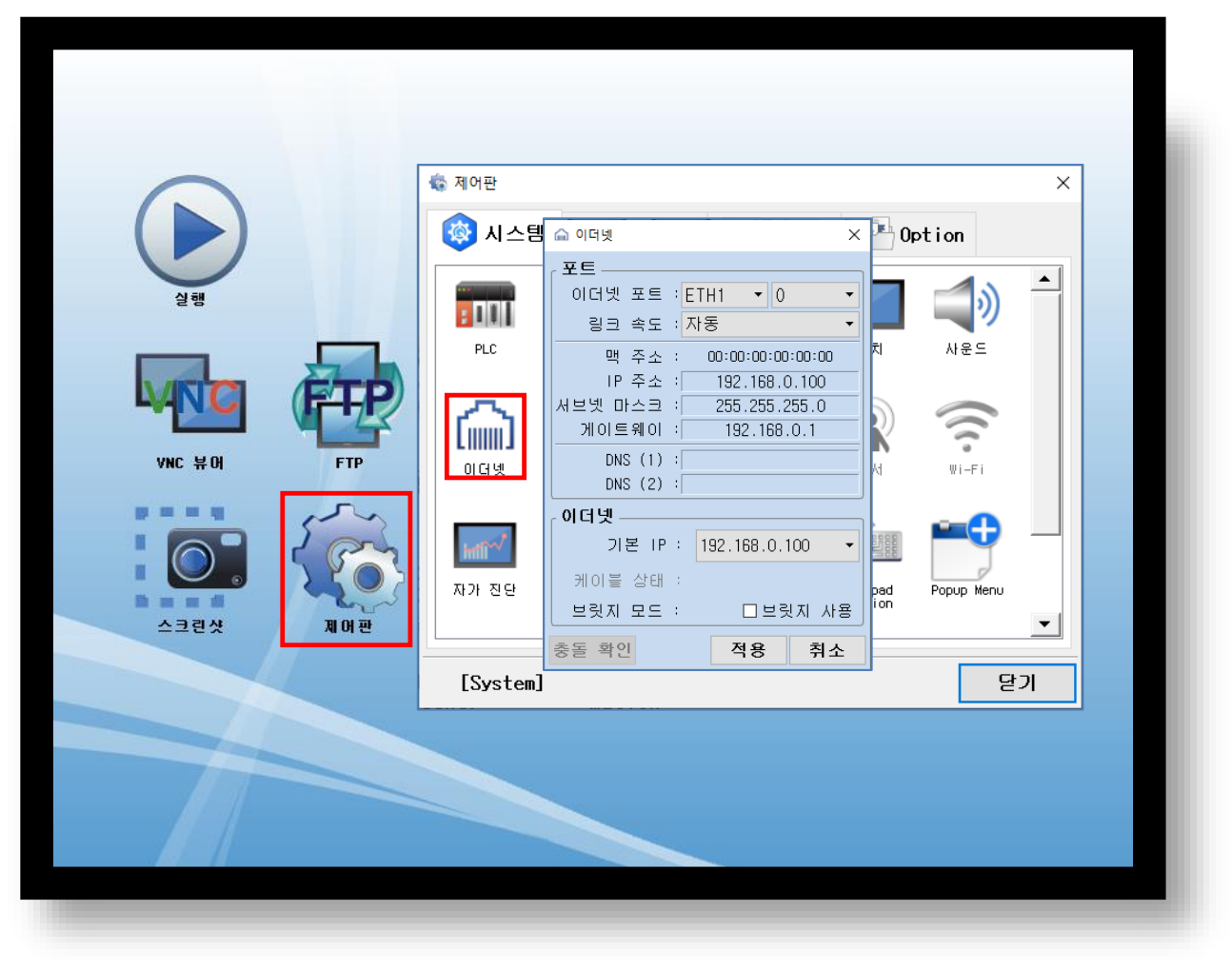

| 항 목                | ТОР           | 외부 장치         | 비고 |
|--------------------|---------------|---------------|----|
| IP Address *주1)주2) | 192.168.0.100 | 192.168.0.51  |    |
| 서브넷 마스크            | 255.255.255.0 | 255.255.255.0 |    |
| 게이트 웨이             | 192.168.0.1   | 192.168.0.1   |    |

\*주1) TOP와 외부 장치의 네트워크 주소 (IP 앞 세자리 <u>192.168.0</u>.0)는 일치해야 합니다.

\*주2) 동일 네트워크 상에서 중복된 IP 주소를 사용하지 마십시오.

※ 위의 설정 내용은 본 사에서 권장하는 <u>예제</u>입니다.

| 항 목        | 설 명                   |
|------------|-----------------------|
| IP Address | TOP의 IP 주소를 설정합니다.    |
| 서브넷 마스크    | 네트워크의 서브넷 마스크를 입력합니다. |
| 게이트 웨이     | 네트워크의 게이트 웨이를 입력합니다.  |

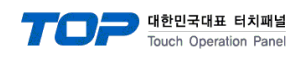

### (2) 통신 옵션 설정

■ [ 메인 화면 > 제어판 > PLC ]

|                                                                                                    | 🖏 제어판                                                                                                    | m PLC                                                                                             | ×                                                                                                    |
|----------------------------------------------------------------------------------------------------|----------------------------------------------------------------------------------------------------|---------------------------------------------------------------------------------------------------|----------------------------------------------------------------------------------------------------|
| gig         gig         VNC H 0         FTP         Google         Google | <ul> <li>시스:</li> <li>지수:</li> <li>지수:</li> <li>지수:</li> <li>지수:</li> <li>지수:</li> <li>지수:</li> <li>지수:</li> <li>지수:</li> <li>지수:</li> <li>지수:</li> <li>지수:</li> <li>지수:</li> <li>지수:</li> </ul> | 드라이버(ETH)<br>Interface<br>Protocol<br>Bind IP<br>IP<br>Ethernet P<br>Port<br>Timeout<br>Send Wait | PLC1(XGK/XBM/XBC Series) •<br>Ethernet •<br>Ethernet/IP Explicit » •<br>Auto •<br>192 ÷ 168 ÷ 0 ÷ 51 ÷<br>TCP •<br>44818 ÷<br>1000 ÷ msec<br>0 * msec |
|                                                                                                    | [System                                                                                                    | 통신 진단<br>J                                                                                        | 핑 테스트 적용 취소<br>C 기                                                                                                    |

| 항 목               | 설 정                                         | 비고               |
|-------------------|---------------------------------------------|------------------|
| 인터페이스             | "Ethernet"을 선택합니다.                          | <u>"2. 외부 장치</u> |
| 프로토콜              | "Ethernet/IP Explicit Messaging"을 선택합니다.    | <u> 선택" 참고</u>   |
| IP                | 외부장치의 IP 주소를 입력 합니다.                        |                  |
| Ethernet Protocol | TOP – 외부장치 간 이더넷 프로토콜을 선택합니다.               | *주1)             |
| Port              | 외부장치의 이더넷 포트 번호를 입력합니다.                     | *주1)             |
| TimeOut (ms)      | TOP가 외부장치로부터 응답을 기다리는 시간을 설정합니다.            |                  |
| SendWait (ms)     | TOP가 외부장치로부터 응답 수신 후 다음 명령어 요청 전송 간에 대기 시간을 |                  |
|                   | 설정합니다.                                      |                  |
| СРИ Туре          | 외부장치의 CPU 타입을 선택합니다.                        |                  |

\*주 1)

Ethernet Protocol - **TCP** 고정, Port - **44818** 고정

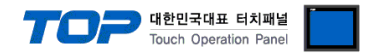

### 3.3 통신 진단

■ TOP - 외부 장치 간 인터페이스 설정 상태를 확인
 - TOP 화면 상단을 터치하여 아래로 <u>드래그</u>. 팝업 창의 "EXIT"를 터치하여 메인 화면으로 이동한다
 - [제어판 > 이더넷] 에서 사용 하고자 하는 ETH 포트 설정이 외부 장치의 설정 내용과 같은지 확인한다

■ 포트 통신 이상 유무 진단

- [제어판 > PLC]에서 "통신 진단"을 터치한다.

- 화면 상에 Diagnostics 다이얼로그 박스가 팝업 되며 진단 상태를 판단한다.

| ОК             | 통신 설정 정상                                                |
|----------------|---------------------------------------------------------|
| Time Out Error | 통신 설정 비정상                                               |
|                | - 케이블 및 TOP, 외부 장치의 설정 상태 확인한다.( <b>참조 : 통신 진단 시트 )</b> |

#### ■ 통신 진단 시트

- 외부 단말기와 통신 연결에 문제가 있을 경우 아래 시트의 설정 내용을 확인 바랍니다.

| 항목        | 내용                                                   |         | 확인 |    | 참 고                                                          |
|-----------|------------------------------------------------------|---------|----|----|--------------------------------------------------------------|
| 시스템 구성    | 시스템 연결 방법                                            |         | OK | NG | 1 시스테 그서                                                     |
| 접속 케이블 명칭 |                                                      |         | OK | NG | <u>1. 시끄럼 干영</u>                                             |
| ТОР       | 버전 정보<br>사용 포트<br>드라이버 명칭<br>기타 세부 설정 사항             |         | OK | NG |                                                              |
|           |                                                      |         | OK | NG |                                                              |
|           |                                                      |         | OK | NG |                                                              |
|           |                                                      |         | OK | NG |                                                              |
|           | 상대 국번                                                | 프로젝트 설정 | OK | NG | <u> </u>                                                     |
|           |                                                      | 통신 진단   | OK | NG | <u>). 중간 같</u> 정                                             |
|           | 이더넷 포트 설정                                            | IP 주소   | OK | NG |                                                              |
|           |                                                      | 서브넷 마스크 | OK | NG |                                                              |
|           |                                                      | 게이트 웨이  | OK | NG |                                                              |
| 외부 장치     | <sup>봄</sup> 장치 CPU 명칭<br>통신 포트 명칭(모듈 명)<br>프로토콜(모드) |         | OK | NG |                                                              |
|           |                                                      |         | OK | NG |                                                              |
|           |                                                      |         | OK | NG |                                                              |
|           | 설정 국번                                                |         | OK | NG | 4 이브 자치 서저                                                   |
|           | 기타 세부 설정 사항                                          |         | OK | NG | <u>4. 외후 성시 설정</u>                                           |
|           | 이더넷 포트 설정                                            | IP 주소   | OK | NG |                                                              |
|           |                                                      | 서브넷 마스크 | OK | NG |                                                              |
|           |                                                      | 게이트 웨이  | OK | NG |                                                              |
|           | 어드레스 범위 확인                                           |         | ОК | NG | <u>5. 지원 어드레스</u><br>(자세한 내용은 PLC 제조사의 매뉴얼을<br>참고 하시기 바랍니다.) |

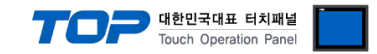

# 4. 외부 장치 설정

통신 설정을 위해 XGT 시리즈 통신 시스템 설정 툴 "XG-PD Editor"에서 아래 내용을 실행 합니다. 본 예제에서 설명된 내용보다 더 자세한 설정법은 PLC 사용자 매뉴얼을 참조하십시오.

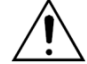

단위 네트워크 상에서 중복된 IP 주소를 사용하지 마십시오.

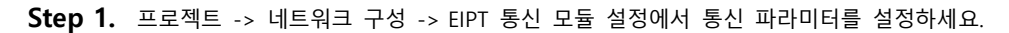

| G EipTest - XG5000 X                                      |                                                           |  |  |  |  |  |  |  |  |  |
|-----------------------------------------------------------|-----------------------------------------------------------|--|--|--|--|--|--|--|--|--|
| ※ 프로젝트(P) 편집(E) 찾기/바꾸기(F) 보기                              | 기(V) 온라인(O) 모니터(M) 디버그(D) 도구(T) 창(W) 도움말(H)               |  |  |  |  |  |  |  |  |  |
| D 🚅 🔂 🖬 🎒 🖄 😫 🕲 🤇                                         | o 🗢 🕷 🎇 🎇 🍇 🆓 👘 🗮 🗙 👘 🖉 🗶 📾 🖉 🕷 🖓 🕼                       |  |  |  |  |  |  |  |  |  |
| `                                                         | x 🖻 🛒 🗛 🗀 🗛 🖨 👩 🖨 🌒 🛄 🛄 📲 🖉 🖴 ( O O ) 🛼                   |  |  |  |  |  |  |  |  |  |
|                                                           | 4 \$3 \$2 \$2 \$2 \$2 \$2 \$2 \$2 \$2 \$2 \$2 \$2 \$2 \$2 |  |  |  |  |  |  |  |  |  |
| ····································                      |                                                           |  |  |  |  |  |  |  |  |  |
| ✓ 률 EipTest * ✓ 률 네트워크 구석                                 | 기본설정 🗙 🕍                                                  |  |  |  |  |  |  |  |  |  |
| <ul> <li>· ::::::::::::::::::::::::::::::::::::</li></ul> | IP 주소: 192 , 168 , 0 , 51                                 |  |  |  |  |  |  |  |  |  |
| ₩ 시스템 변수<br>₩ ₩ ₩ ₩ ₩ ₩ ₩ ₩ ₩ ₩ ₩ ₩ ₩ ₩ ₩ ₩ ₩ ₩ ₩         | 서보넷 마스크: 255 , 255 , 255 , 0 👘                            |  |  |  |  |  |  |  |  |  |
| ♥ 월 변수/설명                                                 | 게이트웨이: 192, 168, 0, 1 02                                  |  |  |  |  |  |  |  |  |  |
| ✓ L૭ 파라미터                                                 | DNS AIH: 0.0.0.                                           |  |  |  |  |  |  |  |  |  |
| [편] I/O 파라미터<br>[편] 로컬 이더네 파라미터                           | 수신 대기 시간: 15 초(2 - 255)                                   |  |  |  |  |  |  |  |  |  |
| ✓ · ㆍ ㆍ ㆍ ㆍ ㆍ ㆍ ㆍ ㆍ ㆍ ㆍ ㆍ ㆍ ㆍ ㆍ ㆍ ㆍ ㆍ ㆍ                   | □태그 사용                                                    |  |  |  |  |  |  |  |  |  |
|                                                           | 확인 취소 전                                                   |  |  |  |  |  |  |  |  |  |
| L                                                         |                                                           |  |  |  |  |  |  |  |  |  |
|                                                           |                                                           |  |  |  |  |  |  |  |  |  |
| 프로젝트 고속링크 보기 p2p 보기                                       |                                                           |  |  |  |  |  |  |  |  |  |
| 평션/평션블록                                                   | ▼ ╄ ×<br>모니터1 모니터2 모니터3 모니터4                              |  |  |  |  |  |  |  |  |  |
| 치그 사용 1 스텝                                                | 경침 😭 🛞 🔽 🖸 🕅 🕅 🕅 100%                                     |  |  |  |  |  |  |  |  |  |

- Step 2. [온라인] > [파라미터 쓰기]를 통해 설정 내용을 CPU 로 전송합니다.
- **Step 3.** [온라인] > [리셋] > [PLC 리셋]을 통해서 PLC 를 Reset 해줍니다.

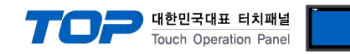

# 5. 지원 어드레스

TOP에서 사용 가능한 디바이스는 아래와 같습니다.

CPU 모듈 시리즈/타입에 따라 디바이스 범위(어드레스) 차이가 있을 수 있습니다. TOP 시리즈는 외부 장치 시리즈가 사용하는 최대 어드레스 범위를 지원합니다. 사용하고자 하는 장치가 지원하는 어드레스 범위를 벗어 나지 않도록 각 CPU 모듈 사용자 매뉴얼을 참조/주의 하십시오.

| Device                  | Bit Address       | Word Address   | Remark |
|-------------------------|-------------------|----------------|--------|
| Input/Output Relay      | P0 – P4095F       | P0 — P4095     |        |
| Auxiliary Relay         | M0 – M4095F       | M0 – M4095     |        |
| Keep Relay              | K0 – K4095F       | К0 — К4095     |        |
| Special Relay           | F0 — F4095F       | F0 — F4095     | 쓰기 불가능 |
| Timer(Contact)          | T0 – T8191        |                |        |
| Counter(Contact)        | C0 – C8191        |                |        |
| Timer(Elapsed Value)    |                   | T0 – T8191     |        |
| Counter(Elapsed Value)  |                   | C0 – C8191     |        |
| Special Module Register | U0.0.0 – U7F.31.F | U0.0 – U7F.31  |        |
| Index Register          |                   | Z0 – Z255      |        |
| Step Controller         |                   | S0 – S255      |        |
| Link Relay              | L0 – L11263F      | L0 – L11263    |        |
| Communication Register  |                   | N0 – N21503    |        |
| Data Register           | D0.0 – D524287.F  | D0 – D524287   |        |
| File Register           | R0.0 – R32767.F   | R0 – R32767    |        |
| File Register           | ZR0 – ZR524287.F  | ZR0 – ZR524287 |        |

※ 32BIT 데이터의 하위 16BIT 데이터가 화면 등록한 어드레스에 저장되며 상위 16BIT 데이터가 화면 등록 어드레스 다음 주소에 저장 된다.

(예) D00100 번 주소에 32BIT 데이터 16진수 데이터 12345678 저장 시 16BIT 디바이스 어드레스에 아래와 같이 저장 된다.

| · · · · · · · · · · · · · · · · · · · | 32BIT    | 16BIT  |        |
|---------------------------------------|----------|--------|--------|
| 주소                                    | D00100   | D00100 | D00101 |
| 입력 데이터(16진수)                          | 12345678 | 5678   | 1234   |

### Ethernet/IP Tag 주소는 지원하지 않습니다.